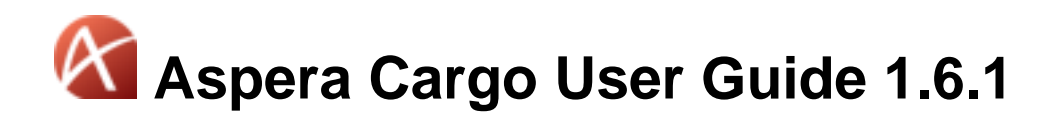

Windows Revision: 85 Generated: 06/24/2018 18:09

# Contents

| Introduction                    |          |
|---------------------------------|----------|
| Installation                    | 3        |
|                                 |          |
| System Requirements             |          |
| Installing Cargo                |          |
| Upgrading Cargo                 |          |
| Uninstalling Cargo.             |          |
| Installing the CargoD Service   |          |
| Uninstalling the CargoD Service | 4        |
| Configuring Preferences         | 4        |
| General Preferences             |          |
| Transfer Preferences            |          |
| Network Preferences             |          |
| Bandwidth Preferences           |          |
| Managing Accounts               | 7        |
| Managing Accounts               | ······ / |
| Adding Accounts.                |          |
| Deleting Accounts               |          |
| Using Cargo                     | 7        |
| Downloading Packages            |          |
| Monitoring Transfers            |          |
| Decrypting Packages             |          |
| The CargoD Service              |          |
| Configuring the CargoD Service  | 10       |
| Using the Cargo Daemon          |          |
| Starting and Stopping CargoD    | 13       |
| The CargoD Logfile              | 14       |
|                                 |          |
| Technical Support               |          |
|                                 |          |
| Legal Notice                    | 15       |

# Introduction

IBM Aspera Cargo is a Windows service that enables IBM Aspera Faspex users to automatically check for and download incoming Faspex packages.

With Cargo, you can perform the following tasks:

- Download Faspex packages to a directory of your choice.
- Monitor and adjust package download speed.
- Change transfer policies.
- · Decrypt downloaded content in conjunction with IBM Aspera Crypt software.

| Benefit                                 | Feature Description                                                                                                    |
|-----------------------------------------|----------------------------------------------------------------------------------------------------|
| Automatically downloads Faspex packages | Cargo is compatible with Faspex and can be configured<br>to automatically download received packages. Cargo also<br>supports multiple, concurrent FASP transfers. |
| Easy installation                       | Cargo is available as a small, installable package.                                                                                                    |
| Lightweight                             | Cargo includes CargoD, a Windows service that runs using a configuration file.                                                                                    |

# Installation

## **System Requirements**

- Windows XP, Vista, 7, 8, or 10.
- Valid Faspex user account credentials.

### **Installing Cargo**

Before installing Cargo, obtain from your system administrator the URL and credentials for at least one Faspex server for use with Cargo.

To install Cargo, do the following:

- 1. Go to the Aspera website, select the appropriate operating system and version, and click Download.
- 2. Accept the license agreement by selecting the check box and click Install.

The installation begins. To cancel the installation click **Cancel**.

3. Click **Finish** to complete the installation.

You can launch Cargo by navigating to **Start > All Programs > Aspera > Cargo Downloader** and clicking the **Cargo Downloader** icon.

## **Upgrading Cargo**

Upgrade Cargo by downloading the latest version from the Aspera website.

1. Navigate to the Aspera website.

2. Follow the instructions in Installing Cargo on page 3 to run the installation program on your desktop to overwrite the existing version of Cargo.

**Note:** When you upgrade to the current version of Cargo, your existing **asperacargod.conf** file is retained, using the same filename. The installer program also installs a new blank configuration file, **asperacargod.conf.new**.

### **Uninstalling Cargo**

- 1. To uninstall Cargo, select Start > Control Panel > Uninstall a program.
- 2. Locate Aspera Cargo Downloader in the list of installed programs, then right-click it and select Uninstall.

### Installing the CargoD Service

Use the Aspera installation program to set up CargoD on your computer.

- 1. Go to the Aspera website, select the appropriate operating system and version, and click Download.
- 2. Run the downloaded .msi, and proceed through the installer screens:
  - a) Accept the license agreement.
  - b) On the Aspera Service Account screen, create and confirm a password for the service user.
  - c) Click Install.
  - d) When installation is complete, click Finish.

The CargoD service starts automatically.

- Open or create a configuration file named asperacargo.conf and place it at the following location:
   32-bit Windows: C:\Program Files\Aspera\CargoD\etc\asperacargo.conf
   64-bit Windows: C:\Program Files (x86)\Aspera\CargoD\etc\asperacargo.conf
- **4.** In a text editor, edit the Cargo configuration file. For instructions, see Configuring the CargoD Service.
- 5. Finally, stop and restart CargoD.

**Note:** You must restart CargoD in order for your configuration settings to take effect. For instructions, see Starting and Stopping CargoD.

### **Uninstalling the CargoD Service**

- 1. To uninstall CargoD, go to Start > Control Panel > Uninstall a program.
- 2. Select Aspera CargoD, right-click, and select Uninstall.

# **Configuring Preferences**

### **General Preferences**

- Open the Preferences dialog: Launch Cargo. Locate the Aspera Cargo Downloader icon in the Windows system tray, right-click the icon, and select Preferences.
- 2. Click General to set up the following general preferences:

| Field                                                                  | Description                                                                                                    |  |
|------------------------------------------------------------------------|----------------------------------------------------------------------------------------------------|--|
| Automatically launch<br>Aspera Cargo Downloader<br>when Windows starts | Select this check box to automatically launch Cargo when Windows starts.                                                                                                    |  |
| Open Transfers window when a transfer is added                         | Select this check box to open the Transfers dialog when a transfer is added. This check box is selected by default.                                                                                                    |  |
| Close Transfers window<br>when all transfers are<br>complete           | Select this check box to automatically close the Transfers dialog when all transfers are complete.                                                                                                    |  |
| Remove transfer list items                                             | Select whether to remove the entry automatically from the transfer view after<br>it has completed or to manually remove items. By default, manually removing<br>items is selected.                                                                                                    |  |
| Enable queuing                                                         | Queuing allows a fixed number of concurrent transfers specified by the<br>Maximum concurrent transfers value. Remaining transfers are queued and will<br>not be started until the number of concurrent transfers goes below the maximum.<br>When queuing is disabled, all transfers will run concurrently. |  |
| Maximum concurrent<br>transfers                                        | When queuing is enabled, you can enter a maximum number of concurrent transfers in this field. When queuing is not enabled, this field is unavailable.                                                                                                    |  |
| Check for new packages                                                 | Select the time interval to wait between checking for new packages.                                                                                                    |  |
| Create separate folders for<br>packages                                | By default, multiple packages with the same title will be downloaded into<br>separate folders. When unchecked, all contents of multiple packages with the<br>same title will be downloaded into a single folder.                                                                                           |  |

3. Click Apply to apply and save your settings, or click Close to cancel your selections.

## **Transfer Preferences**

1. Open the **Preferences** dialog:

Launch Cargo. Locate the Aspera Cargo Downloader icon in the Windows system tray, right-click the icon, and select Preferences.

2. Click Transfers to set up the following transfer preferences:

| Field                                                               | Description                                                                                                    |  |
|---------------------------------------------------------------------|----------------------------------------------------------------------------------------------------|--|
| Automatically retry failed<br>transfers<br>• Attempts<br>• Interval | <ul><li>When enabled, Cargo makes a specified number of attempts in a specified time interval to retry failed transfers. Select whether to enable retrying failed transfers. Specify the number of attempts and the interval in which Cargo will try to resend in seconds, minutes, or hours.</li><li>By default this feature is enabled with three retry attempts and in 30-second intervals.</li></ul> |  |
| Logging Level                                                       | Choose the level of information to be recorded in the Aspera Drive logs. Options are: Info, Debug, or Trace.<br>Note: Do not change this setting unless asked to do so by Aspera Technical Support.                                                                                                    |  |

3. Click Apply to apply and save your settings, or click Close to cancel your selections.

## **Network Preferences**

1. Open the **Preferences** dialog:

Launch Cargo. Locate the Aspera Cargo Downloader icon in the Windows system tray, right-click the icon, and select Preferences.

2. Click Network to set up the following network preferences:

| Field                                                                                        | Description                                                                                                    |  |
|----------------------------------------------------------------------------------------------|----------------------------------------------------------------------------------------------------|--|
| Obtain proxy configuration from                                                              | Select whether to obtain the proxy configuration from the <b>System</b> or provide<br>a manual proxy configuration. If you select <b>Manual</b> , the fields for manual<br>configuration of the HTTP Fallback Proxy become available.                                                                                                    |  |
|                                                                                              | <b>Note:</b> If you select <b>System</b> and your system settings have changed since you last used system proxy configurations with Cargo, you must restart Cargo.                                                                                                    |  |
|                                                                                              | By default <b>System</b> is selected.                                                                                                    |  |
| Use HTTP Proxy <ul> <li>Username</li> <li>Password</li> <li>Address</li> <li>Port</li> </ul> | <ul> <li>If you selected Manual, from the previous drop-down list, the fields for manual configuration of the HTTP Fallback Proxy become available. These fields are not available for configuration if you selected System in the previous drop-down list.</li> <li>Cargo will use the proxy server you continue when HTTP fallback transfers are occurring.</li> <li>Type your username.</li> <li>Type your password.</li> <li>Type your server's URL or IP address and port number.</li> </ul> |  |
| <b>Use FASP Proxy (DNAT)</b> or <b>Secure (DNATS)</b>                                        | When FASP proxy is enabled, Aspera passes the DNAT or DNATS (secure) username, server address, and port to <b>ascp</b> .                                                                                                    |  |
| <ul> <li>Username</li> <li>Password</li> <li>Address</li> <li>Port</li> </ul>                | <ul> <li>Select the appropriate check box to use FASP proxy with DNAT or DNATS.</li> <li>Type your server username.</li> <li>Type your server password.</li> <li>Type your server's URL or IP address and port number.</li> </ul>                                                                                                    |  |

3. Click Apply to apply and save your settings, or click Close to cancel your selections.

### **Bandwidth Preferences**

1. Open the Preferences dialog:

Launch Cargo. Locate the Aspera Cargo Downloader icon in the Windows system tray, right-click the icon, and select Preferences.

- 2. Click Bandwidth to set up the Limit to field.
- **3.** In this field, specify the download rate in either megabits per second (Mbps) or kilobits per second (Kbps). This limit is applied to each individual transfer.
- 4. Click Apply to apply and save your settings, or click Close to cancel your selections.

# **Managing Accounts**

# **Adding Accounts**

- Open the Preferences dialog: Launch Cargo. Locate the Aspera Cargo Downloader icon in the Windows system tray, right-click the icon, and select Preferences.
- 2. Click Accounts.
- **3.** To add an account, click + and provide the information listed in following table:

| Field                                        | Description                                                                                                    |  |
|----------------------------------------------|----------------------------------------------------------------------------------------------------|--|
| Description                                  | The name of the account. The name is used only by Cargo.                                                                                                    |  |
| Host URL                                     | The URL address for the server, and the port number (if applicable).                                                                                                    |  |
| User                                         | The username that you have on the Faspex transfer server.                                                                                                    |  |
| Password                                     | The password that you have on the Faspex server.                                                                                                    |  |
| Automatically decrypt files<br>on download   | S Specify whether to decrypt files automatically when downloading them. When this option is checked:                                                                                                    |  |
| <ul><li>Passphrase</li><li>Confirm</li></ul> | <ul><li>Enter the passphrase to use when decrypting files.</li><li>Confirm the passphrase by typing it again.</li></ul>                                                                                          |  |
|                                              | If there is a passphrase mismatch, the file is left encrypted, but downloads successfully. In this case, you can use the <b>Unlock encrypted files</b> link to manually decrypt files.                           |  |
| Save downloaded files to                     | Specify a folder to which to save the downloaded file to. You can choose the default folder, which is typically a folder in your local environment, or you can click <b>Browse</b> to select a different folder. |  |

4. Click Apply to add the account and save the account settings, or click Close to cancel your selections.

## **Deleting Accounts**

1. Open the Preferences dialog:

Launch Cargo. Locate the Aspera Cargo Downloader icon in the Windows system tray, right-click the icon, and select Preferences.

- 2. Click Accounts.
- 3. Click to remove an account.

A dialog appears that prompts you to confirm the account removal, and to inform you that in case of a removal all account transfers and services will be stopped and removed.

4. Click Apply to remove the account, or click Close to cancel the account removal.

# Using Cargo

## **Downloading Packages**

**Note:** Ensure that Cargo is running in order to download packages. If you exit Cargo, it no longer retrieves packages. However, you can still log into your Faspex transfer server to download them manually from the web.

You can view and manage all package transfer sessions within the Transfers dialog.

- 1. To open the **Transfers** dialog, right-click the **Aspera Cargo Downloader** icon in the notification area on the task bar, and select **Tranfers**.
- 2. Use the following buttons in the Transfers dialog to control and get information on your transfers:

| Field    | Description                                                                                                    |
|----------|----------------------------------------------------------------------------------------------------|
| <        | Open the Transfer Monitor. For information on using the Transfer Monitor to control transfer speed, see Monitoring Transfers on page 8. |
| <b>Q</b> | Go to where the file is located on your computer.                                                                                       |
| 8        | Stop the transfer session.                                                                                                    |
| 0        | Resume a paused, queued, or canceled transfer.                                                                                          |
| 0        | Retry a failed transfer or manually start a queued transfer.                                                                            |

**3.** If Cargo retrieves encrypted packages, you can decrypt them using the application Aspera Crypt. For additional information, see Decrypting Packages on page 9.

#### Queuing

When the queuing option is enabled, your settings determine the number of permitted concurrent transfers. Additional transfers are queued in the Transfers dialog and initiated when a transfer is finished. You can start a queued transfer

manually by clicking 2. Your most recent transfer is shown at the top of the list. For more information on queuing, see General Preferences on page 4.

#### **Maximum Packages for Download**

Each time Cargo performs a check on your Faspex server, it reads only up to 250 of the latest packages (or last-seen packages) for potential download. Packages older than the latest 250 are not detected.

### **Monitoring Transfers**

You can monitor and adjust file transfer speed by clicking  $\checkmark$  to open the Aspera Connect **Transfer Monitor** dialog. If you have sufficient server privileges and your transfer server is configured to allow it, you can modify the following:

| Field                 | Description                                                                       |
|-----------------------|-----------------------------------------------------------------------------------|
| Transfer progress bar | Adjust the file transfer speed by clicking and dragging the transfer rate slider. |
| <b>Q</b>              | Click to view the destination folder of the transferred files.                    |
| 8                     | Click to stop the transfer session.                                               |
| Transfer policy       | Select the transfer policy from the drop-down list:                               |

| Field                                                              | Description                                                                                                    |
|--------------------------------------------------------------------|----------------------------------------------------------------------------------------------------|
| <ul> <li>Fixed</li> <li>High</li> <li>Fair</li> <li>Low</li> </ul> | <ul> <li>The transfer transmits data at a rate equal to the target rate, although this may impact the performance of other traffic present on the network.</li> <li>The transfer rate is adjusted to use the available bandwidth up to the maximum rate.</li> <li>The transfer attempts to transmit data at a rate equal to the target rate. If network conditions do not permit that, it transfers at a rate lower than the target rate, but not less than the minimum rate.</li> <li>The transfer rate is less aggressive than Fair when sharing bandwidth with other network traffic. When congestion occurs, the transfer rate is decreased to the minimum rate, until other traffic retreats.</li> </ul> |
|                                                                    |                                                                                                    |

**Note:** You can only switch between High and Fair transfer policies if the host is running IBM Aspera Enterprise Server version 3.0 or later.

## **Decrypting Packages**

Encrypted files are protected from unwanted access. When encrypted files arrive at their destination, you need to decrypt them before you can use them. Cargo works in conjunction with IBM Aspera Crypt to decrypt the contents.

**Note:** Decrypting files requires a passphrase that the sender of the package used to encrypt the package. Ensure that you have that passphrase.

1. After Cargo has downloaded and saved your package to a specified folder, the **Transfers** dialog opens. Click **Unlock encrypted files** to begin the decryption process.

| O Tr | ransfers                                                                               |
|------|----------------------------------------------------------------------------------------|
|      | New Track Produced for Commercial (encrypted)<br><u>Unlock encrypted files</u><br>Done |
|      | Check Clear Finished                                                                   |

- 2. Type your passphrase into the text field. You can select the Show Passphrase check box to display your passphrase to verify its spelling.
- **3.** Click **Decrypt** to decrypt your package and view the output. If you type an incorrect passphrase and click **Decrypt**, you receive a status message stating that decryption has failed.
- 4. You can view the output in the Aspera Crypt dialog.

The decrypted contents appear in the same directory as the original encrypted contents. If the decrypted file (without the **.aspera-env** extension) already exists in that directory, *(decrypted)* is added to the filename.

If your **Aspera Crypt** dialog has multiple decrypted items listed, you can use the **View** drop-down to sort the items by **Latest**, **Finished** or **Failed**.

# The CargoD Service

### **Configuring the CargoD Service**

Cargo includes a Windows service, CargoD. To configure CargoD, open or create the following configuration file in a text editor:

32-bit Windows: C:\Program Files\Aspera\CargoD\etc\asperacargo.conf

64-bit Windows: C:\Program Files (x86)\Aspera\CargoD\etc\asperacargo.conf

A sample **asperacargo.conf** file is included below (and is built into the installation package). Your settings may differ from the example shown. At a minimum, change the required entries, as appropriate to your system.

Note: You must use XML-appropriate symbols when editing the configuration file. For example, & amp; instead of δ.

**Important:** Enter your password in the <password> field in plain text. After you start the CargoD service for the first time, the password will be obfuscated so that an observer cannot deduce the password by reading the file.

**Important:** After editing the configuration file, you must stop and restart CargoD in order for your settings to take effect.

```
<?xml version='1.0' encoding='UTF-8'?>
<conf version="1">
<accounts>
   <!-- Add one or more accounts here. -->
   <account>
    <!-- Required. -->
    <user>faspexuser1</user>
    <!-- Required. -->
    <password>p@ssword</password>
    <!-- Required. eg. https://example.com/aspera/faspex -->
    <host>https://www.mycompany.com/aspera/faspex</host>
    <!-- Required. This is the location where all the account packages will
be downloaded. -->
     <download folder>/incoming packages/</download folder>
    <!-- Optional. If specified, Cargo will attempt to decrypt during
download. -->
    <passphrase>p@ssword</passphrase>
      <!-- Optional. Cargo stops looking for packages with sequence IDs less
 than or equal to
      this number. (The default is 0.) -->
      <last sequence id>0</last sequence id>
      <!-- Optional. Cargo will ignore invalid certificates. (The default is
 false.) -->
      <ignore invalid cert>false</ignore invalid cert>
```

</account> </accounts> <general> <!-- Optional. Time, in minutes, to check for new packages. Valid values are 1, 5, 15, 30, 60. (default 15) --> <check interval>5</check interval> <!--Optional. This is the number of concurrent transfers allowed to run at the same time. 0 means that queuing is off and all transfers will run immediately. (The default is 1.) --> <concurrent transfers>1</concurrent transfers> <!-- Optional. This is the maximum number of active or failed transfers in the queue. If the max is reached, failed transfers will be removed. If there are no failed transfers, no new transfers will be added. (The default is 100.) --> <max transfers>100</max transfers> <!-- Location of the Cargo database to write to or read from. (The default is \$INSTALL DIR/var.) --> <db dir></db dir> </general> <transfers> <!-- Optional. Set to true to download packages to unique folders. (The default is true.) --> <separate folders></separate folders> <!-- Optional. Number of retries for failed transfers. (The default is 3.) --> <retry attempts></retry attempts> <!-- Optional. Interval, in seconds, between retries. (The default is 30.) --> <retry interval></retry interval> <!-- Optional. Specifies verbosity of logging. 0 - info, 1 - debug, 2 - trace. (The default is 0.)  $\rightarrow$ <log level></log level> </transfers> <network> <http proxy> <!-- Optional. Set to true to set fallback proxy settings. (The default is false.) --> <enable>false</enable> <username></username> <password></password> <address></address> <port></port> </http\_proxy> <fasp proxy>

</network>

<bandwidth>

```
<!-- Optional. Download bandwidth limit in Mbps. To let server decide,
leave empty. -->
        <download_limit></download_limit>
```

</bandwidth>

</conf>

| Setting                 | Description                                                                                                    | Values                                                                                                    |
|-------------------------|----------------------------------------------------------------------------------------------------|----------------------------------------------------------------------------------------------------|
| User                    | [Required] Your Faspex user name (that is, your login ID).                                                                                                    |                                                                                                    |
| Password                | [Required] Your Faspex account's password. For<br>security, the <password></password> tag is converted to<br><password_obfuscated></password_obfuscated> upon successful parsing of<br>the conf file. Subsequent reads of the conf file will use the<br>obfuscated tag.                                                                                                    |                                                                                                    |
| Host                    | [Required] Faspex Server hostname or IP address.                                                                                                    |                                                                                                    |
| Download<br>Folder      | <i>[Required]</i> The directory that will be used to stored downloaded packages.                                                                                                    |                                                                                                    |
| Passphrase              | [Required] Enter your passphrase to automatically decrypt<br>packages upon download. If there is a passphrase mismatch,<br>the file is left encrypted, but downloads successfully.<br>For security, the <passphrase></passphrase> tag is converted to<br><passphrase_obfuscated></passphrase_obfuscated> upon successful parsing<br>of the conf file. Subsequent reads of the conf file will use the<br>obfuscated tag. |                                                                                                    |
| Check Interval          | [Optional] Time elapsed (in minutes) between checking for new packages.                                                                                                    | Valid values are 1, 5, 15, 30,<br>and 60 minutes.<br>Default value is 15.                                       |
| Concurrent<br>Transfers | <i>[Optional]</i> The number of transfers that are allowed to run at the same time.                                                                                                    | Default value is 1.<br>A setting of 0 means that<br>queuing is turned off (all<br>transfers start immediately). |
| Max Transfers           | <i>[Optional]</i> The maximum number of active or failed transfers in the download queue. If the max is reached, failed transfers will be removed. If there are no failed transfers, no new transfers will be added.                                                                                                    | Default value is 100.                                                                                           |

| Setting                   | Description                                                                                                    | Values                                                                       |
|---------------------------|----------------------------------------------------------------------------------------------------|------------------------------------------------------------------------------|
|                           | <b>CAUTION:</b> The max_transfers setting is an advanced feature intended for debugging purposes only.                                                                                                    |                                                                              |
| DB Directory              | <i>[Optional]</i> CargoD's database location. Note that <i>one</i><br><b>asperacargod</b> process can access only <i>one</i> database location at a<br>time. You can run multiple, concurrent <b>asperacargod</b> processes<br>by creating a conf file and db directory for each process.                                                                                                    | <b>Default value is</b><br>\$INSTALL_DIR/var.                                |
| Separate<br>Folders       | [Optional] Set to true to download packages with the same title to unique folders.                                                                                                    | Default value is true.                                                       |
| Retry<br>Attempts         | [Optional] Number of retries for failed transfers.                                                                                                    | Default value is 3.                                                          |
| Retry Intervals           | [Optional] Interval between retries in seconds.                                                                                                    | Default value is 30.                                                         |
| Log Level                 | [Optional] Specifies logging verbosity.                                                                                                    | <ul> <li>0 - info (default)</li> <li>1 - debug</li> <li>2 - trace</li> </ul> |
| HTTP<br>Fallback<br>Proxy | [Optional] By setting <enable></enable> to true, you can modify<br>the proxy configuration for the server handling HTTP fallback.<br>HTTP fallback serves as a secondary transfer method when the<br>Internet connectivity required for Aspera accelerated transfers<br>(i.e., UDP port 33001, by default) is unavailable. If UDP<br>connectivity is lost or cannot be established, then the transfer<br>will continue over the HTTP protocol based on this proxy<br>configuration. Note that the HTTP fallback settings include<br>NTLM authentication credentials (username and password), as<br>well as the host name/IP address and port number. | Default value is false.                                                      |
| FASP Proxy                | [Optional] When FASP proxy is enabled, Aspera will pass the DNAT or DNATS (secure) username, server address and port to ascp. To enable FASP proxy, set set <enable></enable> to true and input your FASP proxy credentials, address (dnat:// or dnats:// for secure FASP proxy) and port.                                                                                                    | Default value is false.                                                      |
| Download<br>Limit         | [Optional] Download bandwidth limit in Mbps. To let the server decide the limit, leave this setting empty.                                                                                                    |                                                                              |

### Using the Cargo Daemon

Cargo includes a headless daemon, CargoD. The help file below displays the asperacargod command-line options.

--clear-db

Clear database

**Note:** By default, **asperacargod** will try to load the configuration file from C:\**Program Files (x86)**\**Aspera** \**CargoD**\**etc**\. To explicitly define the location of your configuration file, use the **-f** option shown above.

#### Starting and Stopping CargoD

The CargoD service starts automatically when you finish installing CargoD.

To stop or restart the service (such as after editing the configuration file), do the following:

- 1. Go to Start > Administrative Tools > Services.
- 2. In the Services list, double-click Aspera CargoD Service.

The Aspera CargoD Service Properties dialog opens.

| Aspera CargoD Ser                                                                     | vice Properties (Local Computer)            |  |
|---------------------------------------------------------------------------------------|---------------------------------------------|--|
| General Log On                                                                        | Recovery Dependencies                       |  |
| Service name:                                                                         | AsperaCargoD                                |  |
| Display name:                                                                         | Aspera CargoD Service                       |  |
| Description:                                                                          | Aspera service for running Cargo Downloader |  |
| Path to executable:<br>"C:\Program Files (x86)\Aspera\CargoD\bin\wincargoservice.exe" |                                             |  |
| Startup type:                                                                         | Automatic                                   |  |
| Help me configure service startup options.                                            |                                             |  |
| Service status:                                                                       | Started                                     |  |
| Start                                                                                 | Stop Pause Resume                           |  |
| You can specify the start parameters that apply when you start the service from here. |                                             |  |
| Start parameters:                                                                     |                                             |  |
|                                                                                       | OK Cancel Apply                             |  |

3. Click Stop or Start to stop or (re)start CargoD.

#### The CargoD Logfile

CargoD logs data about the transfers it handles. You can use the CargoD logfile to view the status of your transfers.

#### **Logfile Location**

The CargoD logfile can be found at the following location:

C:\Program Files (x86)\Aspera\CargoD\var\log\asperacargod.log

#### Logfile Size

CargoD creates a rolling log of a maximum of 10 logfiles, of ~10 MB each.

# **Technical Support**

#### **Support Websites**

For an overview of IBM Aspera Support services, go to https://asperasoft.com/company/support/.

To view product announcements, webinars, and knowledgebase articles, as well as access the Aspera Support Community Forum, sign into the IBM Aspera Support site at https://www.ibm.com/mysupport/ using your IBMid (not your company Aspera credentials), or set up a new account. Search for Aspera and select the product. Click **Follow** to receive notifications when new knowledgebase articles are available.

#### **Personalized Support**

You may contact an Aspera support technician 24 hours a day, 7 days a week, through the following methods, with a guaranteed 4-hour response time.

| Email                 | aspera-support@ibm.com        |
|-----------------------|-------------------------------|
| Phone (North America) | +1 (510) 849-2386, option 2   |
| Phone (Europe)        | +44 (0) 207-993-6653 option 2 |
| Phone (Singapore)     | +81 (0) 3-4578-9357 option 2  |

# **Legal Notice**

© 2010-2018 Aspera, Inc., an IBM Company. All rights reserved.

Licensed Materials - Property of IBM

5725-857

© Copyright IBM Corp. 2010 2018. Used under license.

US Government Users Restricted Rights - Use, duplication or disclosure restricted by GSA ADP Schedule Contract with IBM Corp.

Aspera, the Aspera logo, and FASP transfer technology are trademarks of Aspera, Inc., registered in the United States. Aspera Connect Server, Aspera Drive, Aspera Enterprise Server, Aspera Point-to-Point, Aspera Client, Aspera Connect, Aspera Cargo, Aspera Console, Aspera Orchestrator, Aspera Crypt, Aspera Shares, the Aspera Add-in for Microsoft Outlook, Aspera FASPStream and Aspera Faspex are trademarks of Aspera, Inc. All other trademarks mentioned in this document are the property of their respective owners. Mention of third-party products in this document is for informational purposes only. All understandings, agreements, or warranties, if any, take place directly between the vendors and the prospective users.